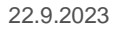

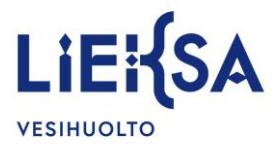

# Ohjeita Kulutus-Web -palvelun käyttöön

Kulutus-Web -palveluun pääset kirjautumaan Lieksan kaupungin verkkosivujen kautta osoitteessa: <u>www.lieksa.fi/vesihuolto</u>.

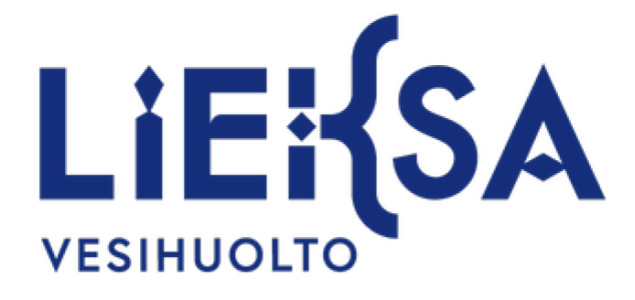

# Kulutus-Web sisäänkirjautuminen

| Kulutuspi       | steen numero |  |  |  |
|-----------------|--------------|--|--|--|
|                 |              |  |  |  |
| Mittarin numero |              |  |  |  |
|                 |              |  |  |  |
|                 | Kirjaudu     |  |  |  |

Sisäänkirjautumista varten tarvitset kulutuspisteen numeron sekä mittarin numeron, jotka löydät vesimittarilukeman ilmoituskortista tai laskusta. (Katso Kuvat 1 ja 2). Syötä tiedot kenttiin ja paina **Kirjaudu**.

**HUOM!** Vesimittarilukeman ilmoituskortin Kuluttajanumero tarkoittaa samaa kuin laskun Kulutuspisteen numero.

Palvelu lukitsee tunnukset kahdeksi tunniksi, jos palveluun yrittää kirjautua virheellisellä kulutuspisteen tai mittarin numerolla kolme kertaa peräkkäin. Palveluun voi kirjautua uudelleen kahden tunnin aikalukon päätyttyä.

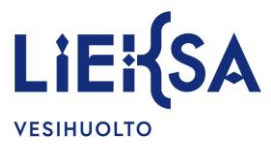

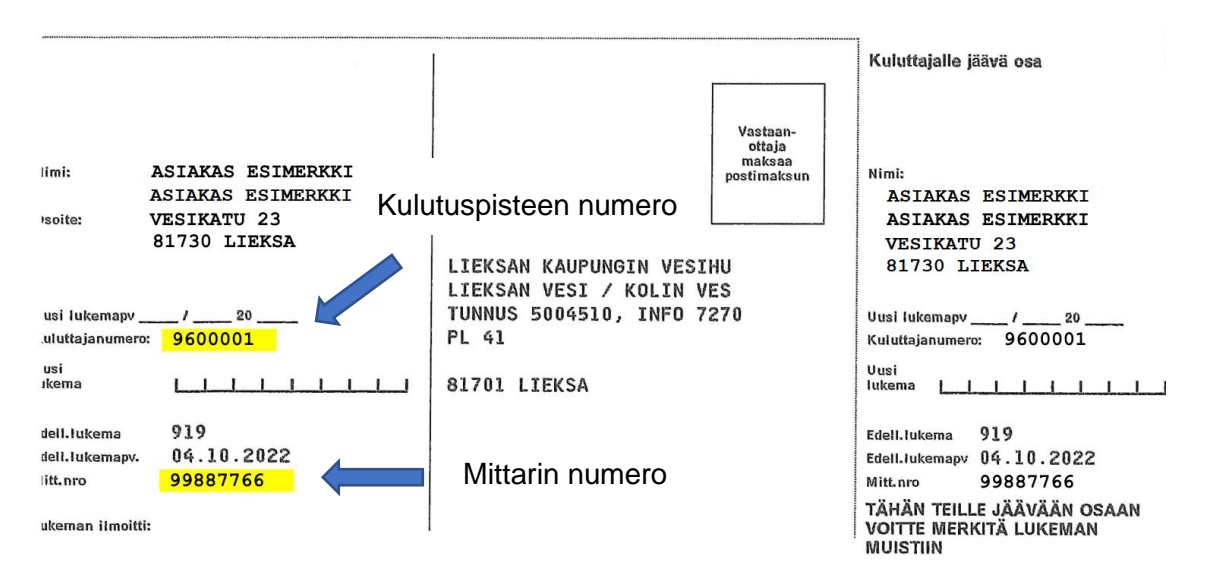

Kuva 1 Vesimittarilukeman ilmoituskortti

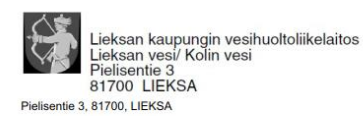

ASIAKAS ESIMERKKI ASIAKAS ESIMERKKI VESIKATU 23 81730 LIEKSA

## LASKU

Sivu 1/1

Toimituspäivä: 22.08.2023

| Laskun päiväys<br>22.08.2023          | Laskun numero         |  |  |
|---------------------------------------|-----------------------|--|--|
| Viitteenne<br>ASIAKAS ESIMERKKI       |                       |  |  |
| Asiakasnumero                         | Viitteemme            |  |  |
| Viivästystiedot<br>Korkolain mukainen | I                     |  |  |
| Maksuehdot<br>21 pv netto             |                       |  |  |
| Huomautusaika<br>8 päivää             | Viivästyskorko<br>11% |  |  |

Veroton

Asiakas: ASIAKAS ESIMERKKI, VESIKATU 23, 81730 LIEKSA

Tuotteet

Maksajan numero:

Kulutuspisteen numero: 9600001 Osoite: VESIKATU 23 81730 LIEKSA Mittarin numero: 99887766 Vuosikulutusarvio: 102

Mittarin u

2 IVIIII

01.07.2023-30.09.2023 Perusmaksu vesi 01.07.2023-30.09.2023 Perusmaksu jäteves 01.07.2023-30.09.2023 Arviomaksu ajalta

### Kulutuspisteen numero

### Mittarin numero

| 3,00 kk              | 5,50 | 24 | 3,96 | 16,50 |
|----------------------|------|----|------|-------|
| 3,00 kk              | 8,75 | 24 | 6,30 | 26,25 |
| 25,00 m <sup>3</sup> | 1,01 | 24 | 6,06 | 25,25 |

Kuva 2 Lasku

22.9.2023

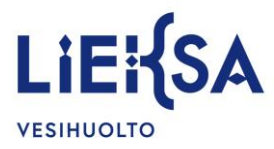

Tarkista vesimittarista löytyvä vesimittarinumero. Jos vesimittarinumero ei vastaa vesimittarilukeman ilmoituskortissa tai laskussa ilmoitettua vesimittarinumeroa, ilmoita siitä vesihuoltoliikelaitoksen asiakaspalveluun Kulutus-Web -palvelun kautta tai sähköpostitse osoitteeseen <u>vesilaitos.valvomo@lieksa.fi</u>.

Ilmoita vesimittarin lukema painamalla Tee lukemailmoitus -painiketta (Kuva 3).

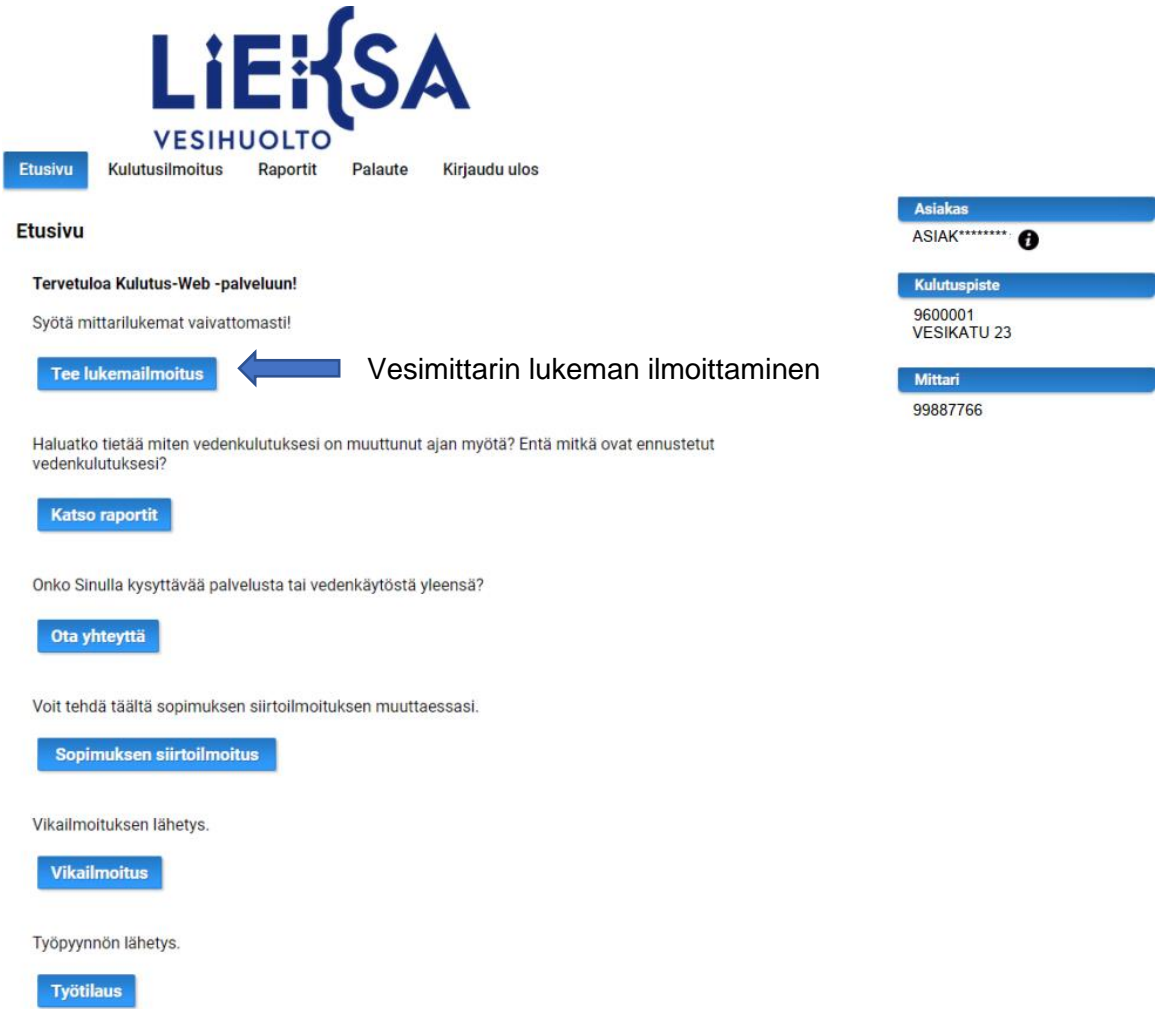

Kuva 3 Vesimittarin lukeman ilmoittaminen

Kulutus-Web -palvelussa voit vesimittarin lukeman ilmoittamisen lisäksi tarkastella kiinteistösi vedenkulutushistoriaa, katsoa ennusteen tulevasta vesilaskusi määrästä euroina, lähettää kysymyksiä tai palautetta palvelusta sekä tehdä sopimuksen siirtoilmoituksen.

22.9.2023

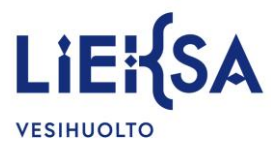

Valitse **Lukeman päivämäärä** -laatikosta avautuvasta kalenterista vesimittarin lukeman päivämäärä (Kuva 4). Kirjoita **Vesilukema**-laatikkoon vesimittarin lukema täysinä kuutioina, esim. 1946. Paina sivun alalaidassa olevaa sinistä **Lähetä ilmoitus** -painiketta.

| LIENJA                                                                                                    |                        |
|----------------------------------------------------------------------------------------------------|------------------------|
|                                                                                                    |                        |
| Etusivu Kulutusilmoitus Raportit Palaute Kirjaudu ulos                                                                        |                        |
|                                                                                                    | Asiakas                |
| Vedenkäyttöilmoitus - Syyskuu                                                                                                 | ASIAK*******           |
| Pakollisia tietoja (*)                                                                                                    | Kulutuspiste           |
| Vesimittari                                                                                                    | 9600001<br>VESIKATU 23 |
| Edellinen lukema                                                                                                    | Mittari                |
| Päivämäärä: 12.9.2023                                                                                                    | 99887766               |
| vesilukema. 1940                                                                                                    |                        |
| Uusi lukema<br>* 1. Lukeman näivämäärä:                                                                                       |                        |
|                                                                                                    | l ukoman näivämäärä    |
| p.n.vvv                                                                                                    | Lukeman paivamaara     |
| * 2. Vesilukema: 👩                                                                                                    |                        |
| Kokonalset kuutiot                                                                                                    | Vesimittarin lukema    |
| Lieätiotoja                                                                                                    |                        |
|                                                                                                    |                        |
| 3. Palautetta tai kysymyksiä palvelusta:<br>(Voit ilmoittaa esim. kulutuspoikkeaman syyn tällä lomakkeella, max. 167 merkkiä) |                        |
|                                                                                                    |                        |
|                                                                                                    |                        |
|                                                                                                    |                        |
|                                                                                                    |                        |
| 4. Palautteen vastausosoite:                                                                                                  |                        |
| sähköposti                                                                                                    |                        |
| 5. Matkapuhelinnumero:                                                                                                    |                        |
| ← • 041 2345678 Lähetä ilmoitus                                                                                               |                        |
|                                                                                                    |                        |
| Jos et halua lähettää uusia kulutuu remia, voit antaa pelkän puhelinnumeron painamalla<br>"Lähetä vain GSM-numero" –painanta. |                        |
| Painamalla "Lähetä ilmoitus" 🔽niketta, lähetetään lomakkeen kaikki tiedot.                                                    |                        |
| Tyhjennä Lähetä ilmoitus Lähetä vain GSM-numero                                                                               |                        |
|                                                                                                    |                        |

Kuva 4 Vesimittarin lukeman ilmoittaminen

Halutessasi voit lisätä kiinteistön omistajan yhteystiedot (puhelinnumero ja sähköposti) niille varattuihin kenttiin. Tietoja käytetään tiedottamista varten.

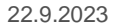

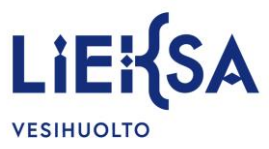

**HUOM!** Palvelu antaa virheilmoituksen ja pyytää tarkistamaan vesimittarilukeman uudelleen, jos syöttämäsi vesimittarilukema poikkeaa huomattavasti vuosikulutusarviostasi. Tarkista lukema, jota olet ilmoittamassa. Jos lukema on oikein, hyväksy lukema painamalla Lähetä ilmoitus -painiketta. Jos poikkeama on suuri tai epäilet virhettä, ota yhteyttä vesihuoltoliikelaitoksen asiakaspalveluun.

Vesimittarilukema on siirtynyt vesihuoltoliikelaitoksen tietokantaan (Kuva 5). Seuraava lasku tasataan ilmoittamaasi lukemaan. Ohjelma laskee uuden vedenkulutusarvion todellisen kulutuksen mukaan. Kirjaudu ulos palvelusta painamalla sivun ylälaidassa olevaa **Kirjaudu ulos** -painiketta.

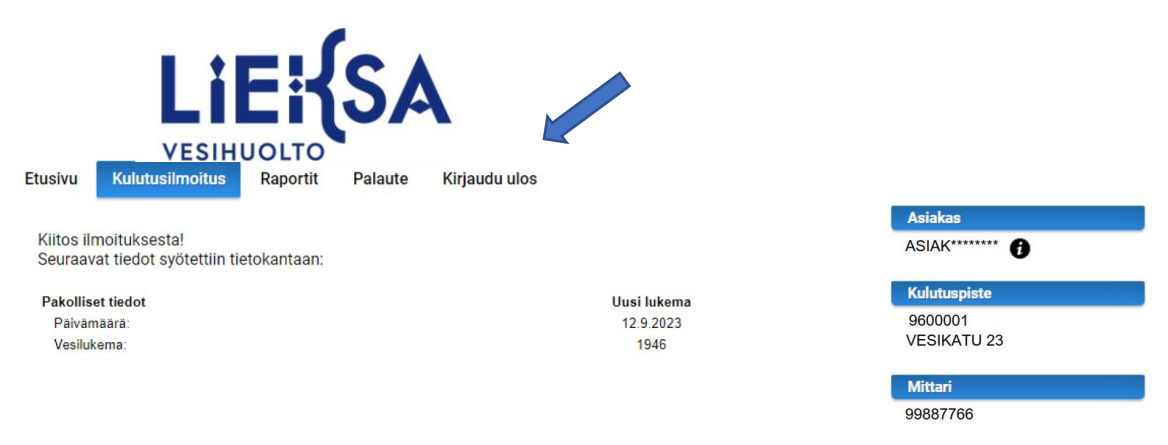

Kuva 5 Vesimittarilukema on siirtynyt tietokantaan